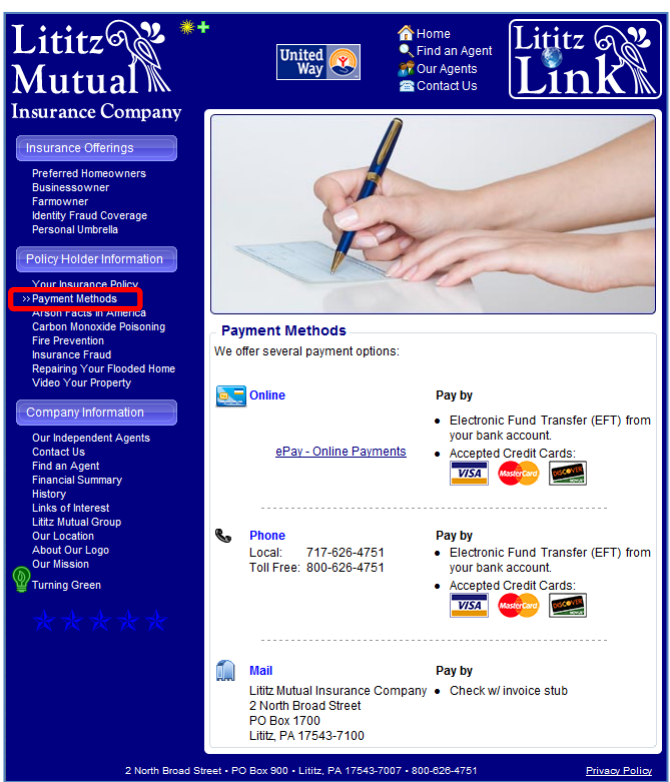

## First Time User Setup:

Step 1: Click on "Register for E-Pay"

Step 2: Complete the E-Pay Account Registration:

- Name: enter the name exactly as listed on your policy.
- **Email Address:** this email address will be limited to policies for the name listed above.
- Re-Enter Email: for verification of email address.
- Your E-Pay Password: any format.
- Policy Number:
  - Line of Business (LOB)
  - Policy (7 digit policy #)
  - o Module
- Insured Property Zip Code: Enter the Zip Code of the Property Location or the Mailing Address.
- Click "Submit Registration".
- E-Pay Registration Complete Screen:
  - Thank you message confirming registration.
  - o Click "Login to E-Pay Portal"
  - <u>To register additional policies</u> for this insured, click "Add Policy"
  - o **<u>REMINDER</u>**: Policyholder Name must match name exactly.

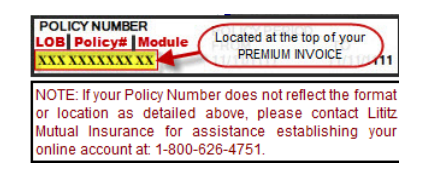

| LOB | Policy # | Module |
|-----|----------|--------|
| XXX | XXXXXXX  | XX     |

# Make an On-line Policy Payment E-Pay Registration Complete Thank you for creating your Lititz Mutual E-Pay Account. Thank you for creating your Lititz Mutual E-Pay Account. We have added Homeowners policy number 0000000 to your account which insures the property at: 123 Test Street Anytown, PA 00000 The insurance agency managing this policy is: TEST INSURANCE AGENCY. If you have additional Policies with Lititz Mutual Insurance, these may be added to this account by selection' from the E-Pay Portal cace.

Access to the Customer ePay Portal

Step 1:Go to www.lititzmutual.com

Step 2: Click on "Payment Methods"

Step 3: Click on "ePay - Online Payments"

|                 | Lititz Mutual ePay Portal       |
|-----------------|---------------------------------|
| lf you are a ne | ew user to our ePay Portal      |
|                 | Register for E-Pay              |
| lf you have an  | existing account - Please Login |
| Email:          | 🕂 🗌 Remember Email rod          |
| Password:       |                                 |
|                 | Login                           |
|                 | I forgot my Password.           |

| ititz Mutual Insurance E-Pay A                                                          | ccount Registration                                   |
|-----------------------------------------------------------------------------------------|-------------------------------------------------------|
| * Name:                                                                                 | Please enter your name as it displays on your Policy. |
| * Email Address:                                                                        |                                                       |
| * Re-Enter Email:                                                                       |                                                       |
| * Your E-Pay Password:                                                                  |                                                       |
| Policy Number<br>* Line of Business (LOB):<br>* Policy (Policy#):<br>* Module (Module): |                                                       |
| * Insured Property Zip Code:                                                            |                                                       |
| * = Required Field                                                                      |                                                       |
| Cancel                                                                                  | Submit Registration                                   |

Returning User: enter your Email and Password and click "Login"

## E-Pay Portal Screen Tabs:

- Policies tab:
  - **Policy:** lists the policy number(s) registered.
    - Click <u>Add Policy</u> to register additional policies.
  - Address: lists the policy address.
  - Agent: lists the Agency Name.
  - Policy Balance: total remaining balance on the policy.
  - Due Date: lists the date payment is due.

| Insured: Test Client |                                     |                      |
|----------------------|-------------------------------------|----------------------|
| Policies             | Payment History My Profile          | Add Policy           |
| Policy:              | HO-0000000-00                       | Policy Balance       |
| Address:             | 123 Main Street<br>Lititz, PA 17543 | \$990.00<br>Due Date |
| Agent:               | Test Agency                         | 11/10/13             |

- Click to make a payment.
- "No payment required at this time" will appear if the policy is paid in full or when the next installment invoice has not yet billed. Please call the Home Office at 800-626-4751 if you wish to make a payment in advance.

| Insure   | d: Test Client                      |            | Logout                    |
|----------|-------------------------------------|------------|---------------------------|
| Policies | Payment History                     | My Profile | Add Policy                |
| Policy   | HO-0000000-00                       |            | Policy Balance            |
| Address  | 123 Main Street<br>Lititz, PA 17543 |            | \$0.00                    |
| Agont    | Test Agency                         |            | No payment<br>required at |

| Insured:            | Test Client                                          |            | Logout                                   |
|---------------------|------------------------------------------------------|------------|------------------------------------------|
| Policies            | Payment History                                      | My Profile | Add Policy                               |
| Policy:<br>Address: | HO-0000000-00<br>123 Main Street<br>Lititz, PA 17543 |            | Policy Balance<br>\$399.00<br>No payment |
| Agent:              | Test Agency                                          |            | required at this time.                   |
| Policy:             | DW-0000000-00                                        |            | Policy Balance<br>\$446.25               |
| Address:            | 123 Main Street<br>Lititz, PA 17543                  |            | No payment                               |
| Agent:              | Test Agency                                          |            | required at this time.                   |

### Payment History tab:

• Date Paid, Policy #, Payment Amount, Confirmation #

| Make an On-line Policy Payment |                                                           |                                                                                                   |  |  |
|--------------------------------|-----------------------------------------------------------|---------------------------------------------------------------------------------------------------|--|--|
| Insured: Test Client           |                                                           |                                                                                                   |  |  |
| Payment History                | My Profile                                                |                                                                                                   |  |  |
| Policy                         | Payment                                                   | Confirmation                                                                                      |  |  |
| HO-0000000-00                  | -952.00                                                   | 0000000                                                                                           |  |  |
|                                |                                                           |                                                                                                   |  |  |
|                                |                                                           |                                                                                                   |  |  |
|                                | Test Client<br>Payment History<br>Policy<br>HO-0000000-00 | Payment History       My Profile         Policy       Payment         HO-0000000-00       -952.00 |  |  |

### • My Profile tab:

- Account Information will display registered Name and Email Address.
  - Click Edit to change the Email Address.
  - Click Change Password to change your Password.

| Make an On-line Policy Payment      |               |  |  |
|-------------------------------------|---------------|--|--|
| Insured: Test Client                | <u>Logout</u> |  |  |
| Policies Payment History My Profile |               |  |  |
| Account Information                 |               |  |  |
| 8 Test Client                       |               |  |  |
| testclient@email.com                | Edit          |  |  |
| Change Password                     |               |  |  |